# **DocuSign Integration**

### **Objectives**

• Setup the integration between LEXZUR and DocuSign

#### Steps

In LEXZUR, you can set up the integration between LEXZUR Contracts/ Documents and DocuSign.

#### Create a DocuSign application

Let's jump straight into creating your developer account in DocuSign.

- Go to https://account-d.docusign.comClick on "No account? Sign up for free"
- Activate your account
- Login through https://account-d.docusign.com
- Go to Settings
- Scroll down and click on "Apps and Keys" in the left-side menu
  Click on the button "Add APP & Integration Key"

- Name your App Name then press "Add API Integration Key"
  Click on "ADD secret key" (keep the default "Authorization Code Grant" selected)

| Apps and Keys   DocuSign X |                                                                                       | - 0                             | ×   |
|----------------------------|---------------------------------------------------------------------------------------|---------------------------------|-----|
| ( ્રે → ୯ ଜ                | Attps://admindemo.docusign.com/api-integrator-key/f4ec6c36-cc83-47e8-8f57-41179af9a63 | ;33?accoun ···· 🖂 🏠 🚽 🕷 🗹 🧧 🗉 🔹 | ≡   |
| Account Profile            | App4legal                                                                             |                                 | ^   |
| Security Settings          |                                                                                       |                                 |     |
| Regional Settings          | ntegration Key<br>⁄our integration key (also known as a client id) is a unique        |                                 |     |
| Brands                     | dentifier for your app.                                                               |                                 |     |
| Updates                    | 522a6bc2-4714-4139-bd6b-93e354781990                                                  |                                 |     |
| Betas                      |                                                                                       |                                 | - 1 |
| Value Calculator           |                                                                                       |                                 |     |
|                            | Authentication Vot sure what settings to use? Learn more                              |                                 |     |
| USERS AND GROUPS           |                                                                                       |                                 |     |
| Users                      | User Application                                                                      |                                 |     |
| Permission Profiles        |                                                                                       |                                 |     |
| Groups                     | Authorization Code Grant                                                              |                                 |     |
|                            | O Implicit Grant                                                                      |                                 |     |
| SIGNING AND SENDING        | Secret Keys                                                                           |                                 |     |
| Signing Settings           | × 9194b5e5-cad6-41da-a869-e6fae0f540(                                                 |                                 |     |
| Sending Settings           |                                                                                       |                                 |     |
| Email Preferences          | ADD SECRET KET                                                                        |                                 |     |
| Custody Transfer           | -9-7                                                                                  |                                 |     |
| Document Retention         | Service Integration                                                                   |                                 |     |
| Legal Disclosure           | –<br>RSA Keypairs (ID)                                                                |                                 |     |
| Reminders and Expiration   | + ADD RSA KEYPAIR                                                                     |                                 |     |
| Comments                   |                                                                                       |                                 |     |
|                            | · · · · · · · · · · · · · · · · · · ·                                                 |                                 |     |

- Login to your LEXZUR instance, and go to "Setup & Configuration" under "System Preferences" on the Settings page
  Copy your "Integration Key" and paste it into the "DocuSign integration key" under the DocuSign Integration tab
  Copy your "Secret Key" and paste it into "DocuSign integration key's secret" under the DocuSign Integration tab
- · Copy this link "https://account-d.docusign.com" and paste it into "Login server" under the DocuSign Integration tab
- Save all

Settings / Setup & Configuration

| Advisor Portal     Property     Default Value       Contract Default Values     Itgin server     Inttps://account-d.docusign.com       Default Values     DocuSign integration key     e8389ab7-999c-4af1-8f1a-e8166c4f06d5       DocuSign Integration     DocuSign integration key's secret     21793b51-064a-46b8-a91c-1f18f422db24       External Links     Enal Template Message     Dear,       Maker Checker Control     Enal Template Message     Dear,       Notifications     Dear,     Please sign the following document       Outgoing Mail     Control     Please sign the following document                                                                                                    |   | Actions<br>Save |
|----------------------------------------------------------------------------------------------------|---|-----------------|
| Contract Default Values     Login server     https://account-d docusign.com       Clent Portal     DocuSign integration key     e8389ab7-999c-4af1-8f1a-e8166d406d5       DocuSign integration key     e8389ab7-999c-4af1-8f1a-e8166d406d5       DocuSign integration key     e8389ab7-999c-4af1-8f1a-e8166d406d5       DocuSign integration key     e8389ab7-999c-4af1-8f1a-e8166d406d5       External Links     DocuSign integration key's secret     2f793b51-064a-46b6-a91c-1f18f422db24       Hearing Verification Process     Dear,       Maker Checker Control     Pease sign the following document       Menu External Links     Pease sign the following document       Motifications     Outgoing Mail                                                                                                    |   | Save            |
| Client Portal     Control (Control (Cont |   | Gave            |
| Default Values     DocuSign integration key     e8389b7-999c-4af1-811a-e8166c4106d5       DocuSign integration key     e8389b7-999c-4af1-811a-e8166c4106d5       External Links     DocuSign integration key's secret     2/793051-064a-46b8-a91c-1118/422db24       Hearing Verification Process     Fmail Template Message     Dear,       Maker Checker Control     Please sign the following document       Metrifications     Outgoing Mail                                                                                                    |   |                 |
| Doculsign Integration     Doculsign integration key's secret     2f793b51-064a-46b8-a91c-1118/422db24       External Links     Email Template Message     Dear,       Maker Checker Control     Please sign the following document       Motifications     Outgring Mail                                                                                                    |   | Save            |
| External Links     Image: Control       Hearing Verification Process     Fmail Template Message       Maker Checker Control     Pease sign the following document       Motifications     Pease sign the following document       Outgoing Mail     Pease sign the following document                                                                                                    |   | Save            |
| Hearing Verification Process     Email Template Message     Dear,       Maker Checker Control     Please sign the following document       Monu External Links     Please sign the following document       Notifications     Outgoing Mail                                                                                                    |   |                 |
| Maker Checker Control     Please sign the following document       Menu External Links     Please sign the following document       Notifications     Please sign the following document       Outgoing Mail     Please sign the following document                                                                                                    |   | Save            |
| Menu External Links       Notifications       Outgoing Mail                                                                                                    |   |                 |
| Notifications           Outgoing Mail                                                                                                    |   |                 |
| Outgoing Mail                                                                                                    |   |                 |
|                                                                                                    |   |                 |
| Password Policy                                                                                                    | 1 |                 |
| Reminders Email Template Subject Agreement for Signature                                                                                                    |   | Save            |
| System Values                                                                                                    |   |                 |
| Web Hooks                                                                                                    |   |                 |

- Go back to the App you created in DocuSign, and from the Additional Settings, add 2 URIs (your instance URLs then modules/contract /docusign\_integration/call\_back & your instance URLs then modules/customer-portal/docusign\_integration/call\_back)
- Save

|                                                          | RSA Keypairs (ID) |
|----------------------------------------------------------|-------------------|
|                                                          | + ADD RSA KEYPAIR |
| Additiona<br>Redirect URI:<br>× https://w<br>× https://w | I settings        |
|                                                          | + ADD URI         |

Now to move to the **production** account, do the following steps:

- Go to Settings in your LEXZUR instance, click on the "Docusign integration" link under the Contracts & Documents section
  Go to https://account-d.docusign.com and login
  Go to "Apps and Keys" in the left-side menu
  Click on the Actions for your created application and choose "View API Dashboard"

#### Apps and Keys

When building a DocuSign integration, you must first create an app and integration key. This key is required to call any DocuSign API, either directly or by using an SDK.

Create apps and keys manually or edit keys created automatically for you by Quickstart. ^ My Account Information User ID API Account ID Account Base URI ce17f062-ab3c-4240-9e50-2d54f80a5ce0 0156e7a0-8335-44d3-9e72-35bde6c79f7c ſ https://demo.docusian.net Apps and Integration Keys ADD APP Edit Start Go-Live rev App Name Integration Key Go Live Status Environment View API Dishboard < View Details c4cb7c14-f5f9-494d-822d-8eed5a622889 Submit for review App4Legal Development Delete Not started Make 20 suc Times Education e8389ab7-999c-4af1-8f1a-e8166c4f06d5 ACTIONS \* Development ssful API calls Ŷ 0 0 2 Average Response Time over last 10 days Applications Successful Requests Failed Requests × . Not Enough Calls for Review Number of calls made in the last 30 days: 0 Go-live requirement: Most recent 20 calls must be successful Troubleshooting guide If you have already made calls, wait for 15 mins and try again. VIEW DASHBOARD CANCEL

- You should see there are more than 20 successful total requests (This may take up to 5 minutes)
- Go back to "Apps and Keys"
- Click on the Actions for your created application and choose "View API Dashboard"

| Confident cases       | Apps and Keys > API Dashboard                                                                  |                |
|-----------------------|------------------------------------------------------------------------------------------------|----------------|
| A000011115. 10002102  | API Dashboard                                                                                  |                |
| Overview              | Filter, sort, and view API usage for all active apps on this account.                          |                |
| ACCOUNT               | REQUESTS RESPONSE TIMES                                                                        |                |
| Plan and Billing      |                                                                                                |                |
| Account Profile       | View and filter API call request data.                                                         | DOWNLOAD LOGS  |
| Security Settings     |                                                                                                |                |
| Regional Settings     | Q         Integration Key is e8389ab7-999c-4af1-8f1a-e8166c4f06d5         ×         Add Filter | LAST 30 DAYS 🔻 |
| Brands                |                                                                                                |                |
| Updates               |                                                                                                |                |
| Value Calculator      | Request volume over the last 30 days                                                           | :              |
| USERS AND GROUPS      | Show Group By Display as                                                                       |                |
| Users                 | All Responses • Response Type (successful, failed requests) • Area graph •                     |                |
| Permission Profiles   | 25 0 25                                                                                        |                |
| Groups                | Successful Calls Failed Calls Total Calls                                                      |                |
| Signing Groups        |                                                                                                |                |
|                       | Success Failed Total                                                                           |                |
| SIGNING AND SENDING   | 25                                                                                             |                |
| Signing Settings      | (UTT 70                                                                                        |                |
| Sending Settings      | 2 U 2 2 2 2 2 2 2 2 2 2 2 2 2 2 2 2 2 2                                                        |                |
| Identity Verification | 15<br>s                                                                                        |                |
|                       |                                                                                                |                |

- The Go-live status will be changed to "Submit for Review"
- Click on the Actions for your created application and choose "Start Go-Live Review" then "Submit For Review" (it will take up to 20 minutes)

| Reque      | st App Review                                                       | × |
|------------|---------------------------------------------------------------------|---|
| Requirem   | nents to pass review:                                               |   |
| $\bigcirc$ | Complete 20 consecutive successful API calls in the<br>past 30 days |   |
| $\bigcirc$ | Use OAuth 2.0 or App Password (for eSignature SOAP API only)        |   |
| $\bigcirc$ | Comply With DocuSign API rules and limits.                          |   |
| i Revie    | ws may take up to 20 minutes.                                       |   |
| SUBN       | AIT FOR REVIEW CANCEL                                               |   |

- The Go-live status will be changed to "Review Pending"
  Check the status after 20 minutes, it should become "Review passed". Now you have to Promote to Production.
  Click on the Actions for your created application and choose "Review Results"

| pps and Integration Keys                                   |                                      |                                         | ADD AF                                 | ADD APP AND INTEGRATION KEY |  |
|------------------------------------------------------------|--------------------------------------|-----------------------------------------|----------------------------------------|-----------------------------|--|
| App Name                                                   | Integration Key                      | Environment                             | Go Live Status                         |                             |  |
| pp4Legal                                                   | c4cb7c14-f5f9-494d-822d-8eed5a622889 | Development                             | Submit for review                      | ACTIONS *                   |  |
| imes Education                                             | e8389ab7-999c-4af1-8f1a-e8166c4f06d5 | Development                             | Review passed<br>Promote to production | ACTIONS <b>*</b>            |  |
|                                                            |                                      |                                         |                                        | Edit                        |  |
| 2 25 0<br>Applications Successful Requests Failed Requests |                                      | Average Response Time over last 10 days |                                        | Select Go-Live account      |  |
|                                                            |                                      |                                         |                                        | Review Results              |  |
|                                                            |                                      | Avorago Po                              | sponso 90th Porcontilo 90th            | View API Dashboard          |  |
|                                                            |                                      | Average ite                             | sponse — sourreicentile — sou          | View Details                |  |
|                                                            |                                      | .er 800                                 |                                        | Delete                      |  |
| uiu (                                                      |                                      | <b>6</b> 00                             |                                        | 501010                      |  |
| 20<br>10 20                                                |                                      | d) a                                    |                                        |                             |  |
| s (be                                                      |                                      | \$ 400                                  |                                        |                             |  |

Click on "Select Production Account"

## **Review Results**

Requirements to pass review: Completed 20 consecutive successful API calls in the past 30 days Uses OAuth 2.0 or App Password (for eSignature SOAP API only) Complies With DocuSign API rules and limits. O Reviews may take up to 20 minutes. DOWNLOAD LOGS

- A new dialog will open, login in with your production account (paid one), and wait till your application is reviewed and approved.
  The Go-live status will be changed to "Pending Approval" and the review may take up to 48 hours

- After that go to the "Setup & Configuration" under "System Preferences" on the Settings page
  Change the "Login server" under the DocuSign Integration tab to "https://account.docusign.com"
- Log in with your paid account using the link https://account.docusign.com

SELECT PRODUCTION ACCOUNT

- · Copy your "Integration Key" and paste it into the "DocuSign integration key" under the DocuSign Integration tab
- Add a secret key then copy your "Secret Key" and paste it into "DocuSign integration key's secret" under the DocuSign Integration tab

CANCEL

 Add 2 URIs (your instance URLs then modules/contract/docusign\_integration/call\_back & your instance URLs then modules/customer-portal /docusign\_integration/call\_back)

×

Save

For more information about LEXZUR, kindly reach out to us at help@lexzur.com.

Thank you!